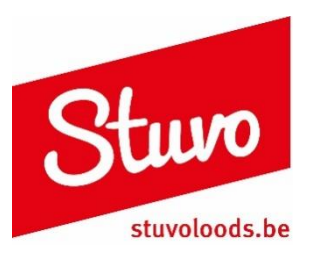

# Handleiding persoonlijke documenten raadplegen

Je zal de identiteitskaart (+ pincode) / Itsme app van je ouder(s) of jezelf nodig hebben, dit afhankelijk van het statuut waaronder je valt.

Ga naar: <u>https://eservices.minfin.fgov.be/myminfin-web/.</u>

Volg onderstaande stappen:

| myMIN <b>FIN</b>                                                                                                    |                                                                                                    |
|----------------------------------------------------------------------------------------------------|----------------------------------------------------------------------------------------------------|
| WELKOM BIJ MY MINFIN<br>MyMinfin is het platform van de FOD Financiën waarop u uw fisca<br>online diensten zoals Tax-on-web kunt gebruiken.<br>Mildu uw om toegang te krijgen tot MyMinFin<br>Mildu uw | al dossier kunt beheren, uw persoonlijke documenten kunt raadplegen en onze                                                                                                    |
| NUTTIGE LINKS     Website van de FDD Financiën     Andere e-services van de FDD Financiën     UD0-register     Fisconetplus kennisdatabase                                                             | NIEUWS     VOID 2021: 200 js enlerte vragen willen boartwoorden om onze<br>communicalisieranen is verbeteren?     OVOV2022: 2001 Toodembad sumen er vrijkigs 1/04 tussen 19u en 19h30<br>proteineren ogstreden bij het versturen van ees antwoord og eren brief.<br>O202022: 2001 Toodembad sumen er vrijkigs 1/04 tussen 19u en 19h30<br>proteineren ogstreden bij het versturen van ees antwoord noott op e-mails over var<br>bekasting-off-relening.<br>14/0/02021 : Controlleversåe opk vare monstantissen be-childnar in Mehderin |

Klik op 'meld u aan'.

STAP 2

| noose your digital key               | to log in       |            |                     | Need help? |  |  |
|--------------------------------------|-----------------|------------|---------------------|------------|--|--|
| ital key(s) with eID or digital ider | ntity           |            |                     |            |  |  |
| LOG IN                               | Ø               | -          | LOG IN<br>via itsme | Ø          |  |  |
| jital key(s) with security code and  | username + pass | Create you | ur ilsme account    |            |  |  |

Kies voor 'Log in via Itsme'. Heb je geen Itsme, ga dan naar pg. 3 en sla de andere stappen over.

Hou je gsm bij de hand.

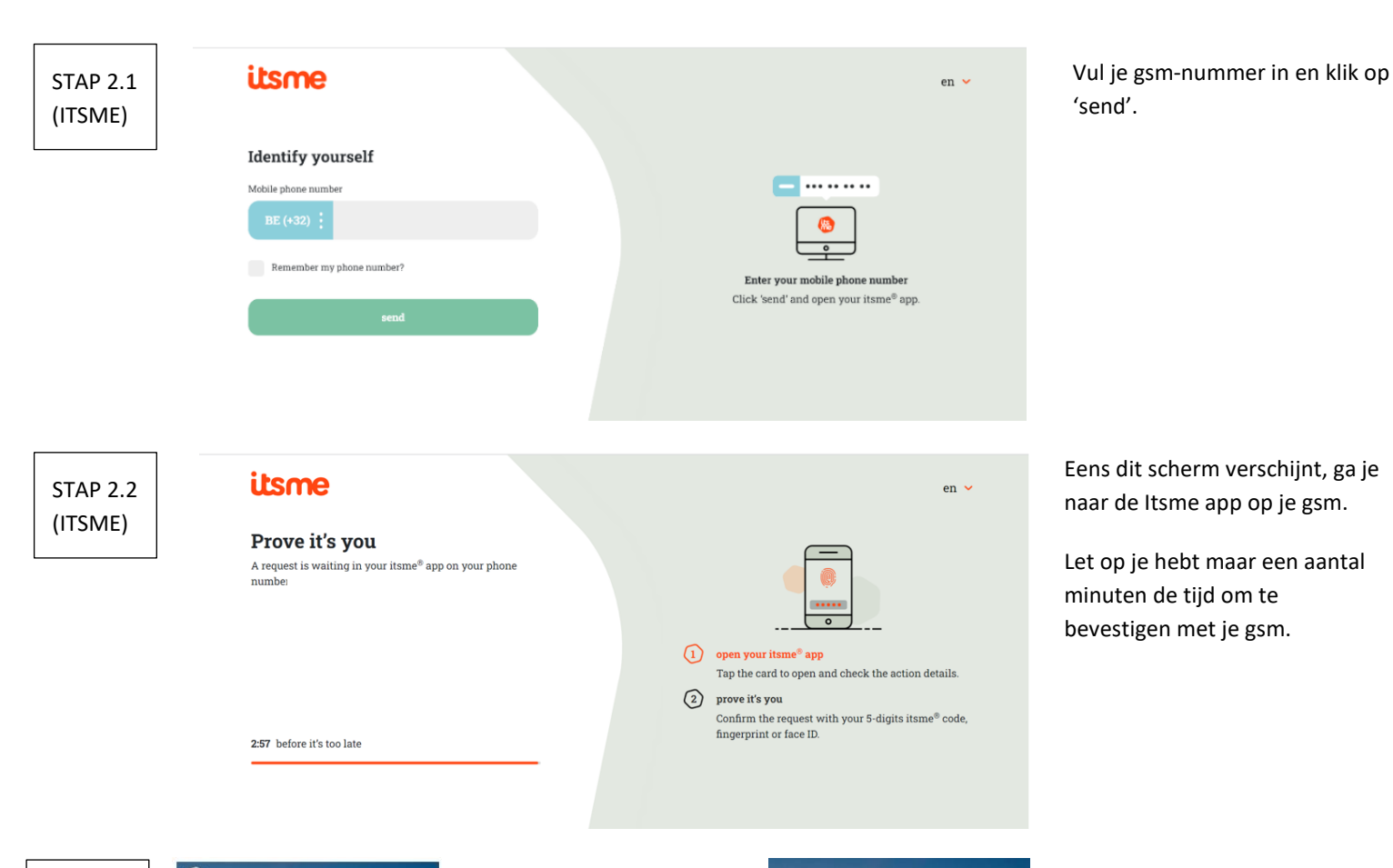

STAP 2.3 (ITSME)

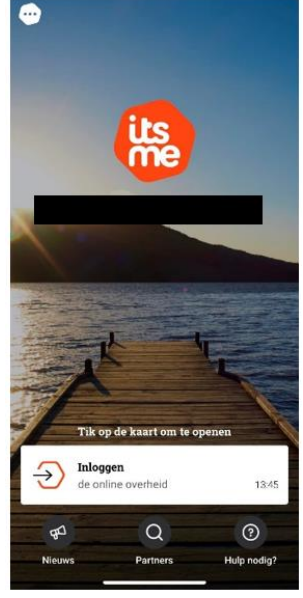

Eens je de Itsme app hebt geopend, zal er na een aantal seconden een witte balk onderaan verschijnen. Je mag hierop doorklikken.

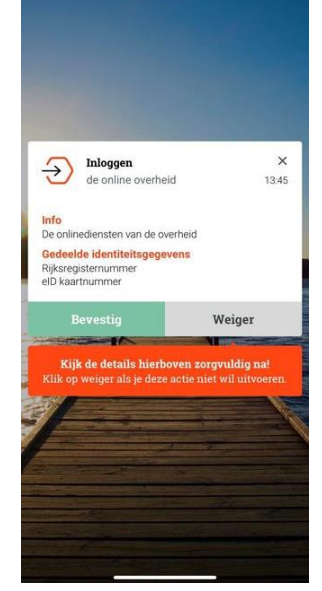

Klik op bevestig. Kies de afbeelding die op je computerscherm staat en geef je pincode in.

Ga verder naar pg. 4 en sla de andere stappen over.

| STAP 2.1<br>(eID) | Choose your digital key to log in     Need help?       Digital key(s) with eID or digital identity     Image: Comparison of the log of the log of the lo | Indien je de<br>kan je inlogg                  |
|-------------------|----------------------------------------------------------------------------------------------------|------------------------------------------------|
|                   | LOG IN<br>with eID card reader<br>LOG IN<br>Via Itame<br>Create your Itame account<br>Digital key(s) with security code and username + password                                                                                                    | je een kaartl<br>identiteitska<br>nodig. Hou d |
|                   | LOG IN<br>with security code by e-mail                                                                                                    | hand en klik<br>card reader'.                  |

Indien je de Itsme niet hebt, kan je inloggen met je identiteitskaart. Hiervoor heb je een kaartlezer, je identiteitskaart en pincode nodig. Hou deze zaken al bij de hand en klik op 'log in with eID card reader'.

# *Op je PC moet de eID software geïnstalleerd zijn. Mocht dat nog niet het geval zijn, kan je dat gratis downloaden via: <u>https://eid.belgium.be/nl</u>*

| STAP 2.2<br>(eID) | Log on to online public services                                                                                                    | Koppel je kaartlezer aan je<br>computer en stop je                                       |
|-------------------|----------------------------------------------------------------------------------------------------|------------------------------------------------------------------------------------------|
|                   | Image: Section with elD card reader         Image: Section with elD card reader to your computer         Image: Section with eld card reader to your computer         Image: Section with eld card reader to your camputer         Image: Section with eld card reader to your card (eld), foreigner's card or kids-ID into the card reader         Image: Section with eld point with asked to do so         Image: Section with eld point with asked to do so         Image: Section with eld point with asked to do so         Image: Section with eld point with asked to do so         Image: Section with eld point with asked to do so         Image: Section with eld point with asked to do so         Image: Section with eld point with asked to do so         Image: Section with eld point with asked to do so         Image: Section with eld point with asked to do so         Image: Section with eld point with asked to do so         Image: Section with eld point with asked to do so         Image: Section with eld point with asked to do so         Image: Section with eld point with asked to do so         Image: Section with eld point with asked to do so         Image: Section with eld point with eld point eld point eld point with eld point with eld point with                                                                                                    | identiteitskaart in de kaartlezer.<br>Druk vervolgens op 'log in'.                       |
| STAP 2.3<br>(eID) | Image: Connect your electronic identity card (elD), foreigner's card or kids-ID into the card reader       Or our reare an ed?         Image: Choose a different digital key       Log in                                                                                                    | Er verschijnt een kader, zoek je<br>naam, klik op je naam en klik<br>vervolgens op 'OK'. |
| STAP 2.4<br>(eID) | Image: Construction of the second second | Geef je pincode in en klik op<br>'OK'.<br>(Deze bestaat uit 4 cijfers).                  |

| STAP 3 | CSAM                                                                                                    | Aanmeld                                                                                             | len bij de o                                                                 | online ov                  | verheid |        |    |       |  |
|--------|----------------------------------------------------------------------------------------------------|----------------------------------------------------------------------------------------------------|------------------------------------------------------------------------------|----------------------------|---------|--------|----|-------|--|
|        | Kies hoe je je wil<br>in eigen naam<br>in naam van een                                                        | t aanmelden:<br>onderneming                                                                         |                                                                              |                            |         | Volgen | de |       |  |
|        | Waarom deze keu<br>U kan toegang krijge<br>• in eigen naam (bu<br>• in naam van een o<br>Elke doelgroep biedt | ze?<br>n tot de online overheid al<br>rger)<br>nderneming (verantwoord<br>u als gebruiker andere mo | s lid van 1 van deze de<br>lelijke in een ondernen<br>ogelijkheden en rechte | belgroepen:<br>ning)<br>n. |         |        |    |       |  |
|        | <br>                                                                                                    |                                                                                                    |                                                                              | ō                          | 122 2   | 7.     |    | <br>~ |  |

Als alles goed verlopen is, zou je dit scherm moeten krijgen. Klik op 'in eigen naam' en dan op 'volgende'.

Indien je dit scherm niet krijgt, begin je nog eens bij stap 1.

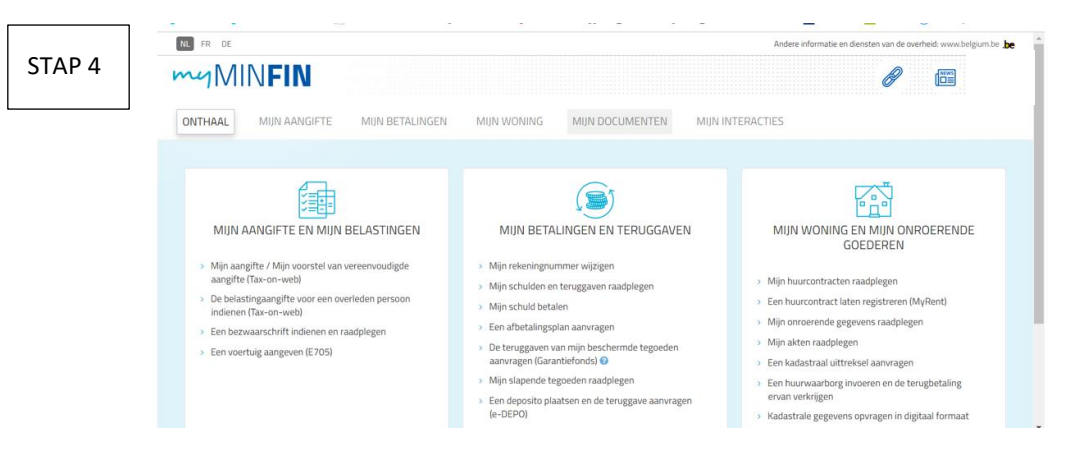

Klik op 'mijn documenten'.

#### AANSLAGBILJET PERSONENBELASTING (INKOMSTEN VAN 2023, AANSLAGJAAR 2024)

| Naam 11                                              | Datum ↓/         | Acties            |
|------------------------------------------------------|------------------|-------------------|
| Voorstel van vereenvoudigde aangifte 2025            | 8 mei 2025       | 1                 |
| Fiche 281.10 - Lonen                                 | 22 april 2025    | 1                 |
| Fiche 281.10 - Lonen                                 | 22 april 2025    | 1                 |
| Fiche 281.00 - Inlichtingen verzekeringsinstellingen | 20 maart 2025    | 1                 |
| Fiche 281.10 - Lonen                                 | 17 maart 2025    | 1                 |
| Fiche 281.10 - Lonen                                 | 25 februari 2025 | 1                 |
| Fiche 281.60 - Levensverzekeringen en pensioensparen | 25 februari 2025 | 1                 |
| Fiche 281.10 - Lonen                                 | 24 februari 2025 | 1                 |
| Fiche 281.10 - Lonen                                 | 19 februari 2025 | 4                 |
| Aanslagbiljet 2024                                   | 16 oktober 2024  | (;)               |
| Voorstel van vereenvoudigde aangifte 2024            | 15 mei 2024      | $\mathbf{\gamma}$ |
| Fiche 281.10 - Lonen                                 | 28 februari 2024 | 1                 |
| Fiche 281.10 - Lonen                                 | 28 februari 2024 | 1                 |

Klik op 'Aanslagbiljet 2024'.

Downloaden kan door op de 3 bolletjes te klikken.

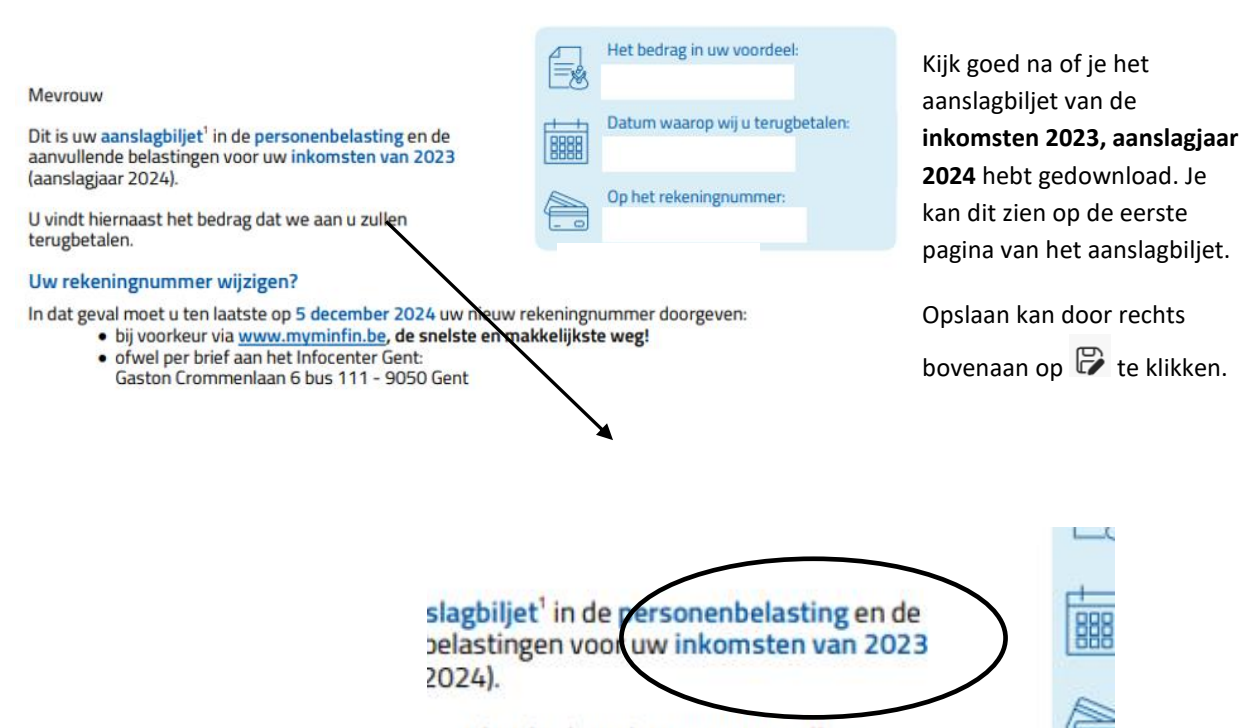

aast het bedrag dat we aan u zullen

Academiejaar 2025-2026

#### VOORSTEL VAN VEREENVOUDIGDE AANGIFTE 2025

| Datum ↓₹         | Acties                                                                                                    |
|------------------|----------------------------------------------------------------------------------------------------|
| 8 mei 2025       | (;)                                                                                                    |
| 22 april 2025    | Ť                                                                                                    |
| 22 april 2025    | 1                                                                                                    |
| 20 maart 2025    | 1                                                                                                    |
| 17 maart 2025    | ÷                                                                                                    |
| 25 februari 2025 | ÷                                                                                                    |
| 25 februari 2025 | 1                                                                                                    |
| 24 februari 2025 | 4                                                                                                    |
| 19 februari 2025 | 1                                                                                                    |
| 16 oktober 2024  | ÷                                                                                                    |
| 15 mei 2024      | 4                                                                                                    |
| 28 februari 2024 | 4                                                                                                    |
| 28 februari 2024 | 1                                                                                                    |
|                  | Datum         I*           8 mei 2025         22 april 2025           22 april 2025         22 april 2025           20 maart 2025         25 februart 2025           25 februart 2025         24 februart 2025           10 februart 2025         10 februart 2025           15 februart 2025         25 februart 2025           16 februart 2025         26 februart 2025           16 sebtuart 2024         28 februart 2024           28 februart 2024         28 februart 2024 |

15-41CZ-8087-057

Klik op 'Voorstel tot aangifte 2025'.

Downloaden kan door op de 3 bolletjes te klikken.

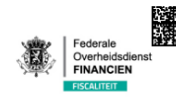

FOD Finar <u>Afz: Gaste</u>

#### Voorstel van vereenvoudigde aangifte Inkomstenjaar 2024 (aanslagjaar 2025)

Als u uw voorste<sup>1</sup> van verseenvendigde gegefte al hebt gewijsled en ondertekend via www.myminfin.be, hoeft u geen rekening ! Mevrouw Bij deze brief ontvangt u een voorlopige belastingberekening op basis van de gegevens die we van u kennen.

Controleer zorgvuldig uw gegevens op pagina 3.

#### Voorstel van vereenvoudigde aangifte - Inkomstenjaar 2024 (aanslagjaar 2025)

| Opgelet! Dit is een belastingsimulatie en een voorlopige berekening.<br>verplichting tot betaling of een recht op terugbetaling. De definitieve<br>30 juni 2026 sturen via een aanslagbiljet. De definitieve berekening ka | Het gaat <b>in geen geval om een</b><br>berekening zullen we u ten laatste op<br>In afwijken van deze simulatie. |
|----------------------------------------------------------------------------------------------------|----------------------------------------------------------------------------------------------------|
| Aanslagjaar 2025 Inkomsten van het jaar 2024                                                                                                    |                                                                                                    |
| RESULTAAT VAN DE BEREKENING                                                                                                    |                                                                                                    |
| Bedrag in uw voordeel                                                                                                    |                                                                                                    |
| Gemiddelde aanslagvoet (%)                                                                                                    |                                                                                                    |
| DETAIL VAN DE BEREKENING                                                                                                    |                                                                                                    |
| VASTSTELLING VAN DE BELASTBARE INKOMSTEN                                                                                                    | ()                                                                                                    |
| Beroepsinkomsten                                                                                                    | 4                                                                                                    |
| Wedden en lonen                                                                                                    |                                                                                                    |
| Terugbetaling woon-werkverkeer:                                                                                                    |                                                                                                    |
| Totaal bedrag                                                                                                    |                                                                                                    |
| Vrijstelling                                                                                                    |                                                                                                    |
| Bezoldigingen flexi-job niet-gepensioneerde                                                                                                    |                                                                                                    |
| Vrijstelling flexi-job niet-gepensioneerde                                                                                                    |                                                                                                    |
| Forfaitaire beroepskosten                                                                                                    |                                                                                                    |
| Verschil                                                                                                    |                                                                                                    |
| Gezamenlijk belastbaar                                                                                                    |                                                                                                    |
| Bedrijfsvoorbeffing                                                                                                    |                                                                                                    |
| Bijzondere bijdrage sociale zekerheid                                                                                                    |                                                                                                    |
| GEZAMENLIJK BELASTBARE BEROEPSINKOMSTEN                                                                                                    |                                                                                                    |
| Wedden, Ionen, enz.                                                                                                    |                                                                                                    |
| Totaal                                                                                                    |                                                                                                    |
| GEZAMENLIJK BELASTBAAR INKOMEN                                                                                                    |                                                                                                    |
| Beroepsinkomsten                                                                                                    |                                                                                                    |
| - Wedden, Ionen, enz.                                                                                                    |                                                                                                    |
|                                                                                                    |                                                                                                    |
| Totaal van de netto inkomsten                                                                                                    |                                                                                                    |
| Gezamenlijk belastbaar inkomen                                                                                                    |                                                                                                    |

#### Opslaan kan door rechts

bovenaan op 🗭 te klikken.

### FISCALE FICHES VAN INKOMSTEN 2024

| Naam 11                                              | Datum j.r        | Acties |
|------------------------------------------------------|------------------|--------|
| Voorstel van vereenvoudigde aangifte 2025            | 8 mei 2025       | 1      |
| Fiche 281.10 - Lonen                                 | 22 april 2025    |        |
| Fiche 281.10 - Lonen                                 | 22 april 2025    | (      |
| Fiche 281.00 - Inlichtingen verzekeringsinstellingen | 20 maart 2025    | 1      |
| Fiche 281.10 - Lonen                                 | 17 maart 2025    |        |
| Fiche 281.10 - Lonen                                 | 25 februari 2025 |        |
|                                                      |                  | _      |

Ga op zoek naar alle fiscale fiches die beginnen met **'Fiche 281. ...'** van de inkomsten 2023. Het kan zijn dat je meerdere fiscale fiches hebt van 2024. Dan moet je <u>alle</u> fiscale fiches downloaden.

Je kan de fiscale fiches downloaden door op de 3 bolletjes te klikken.

Let op: pas als je de fiscale fiche hebt gedownload kan je zien over welk jaar het gaat. Kijk dus NIET naar de datum naast het document, maar op de fiscale fiche zelf.

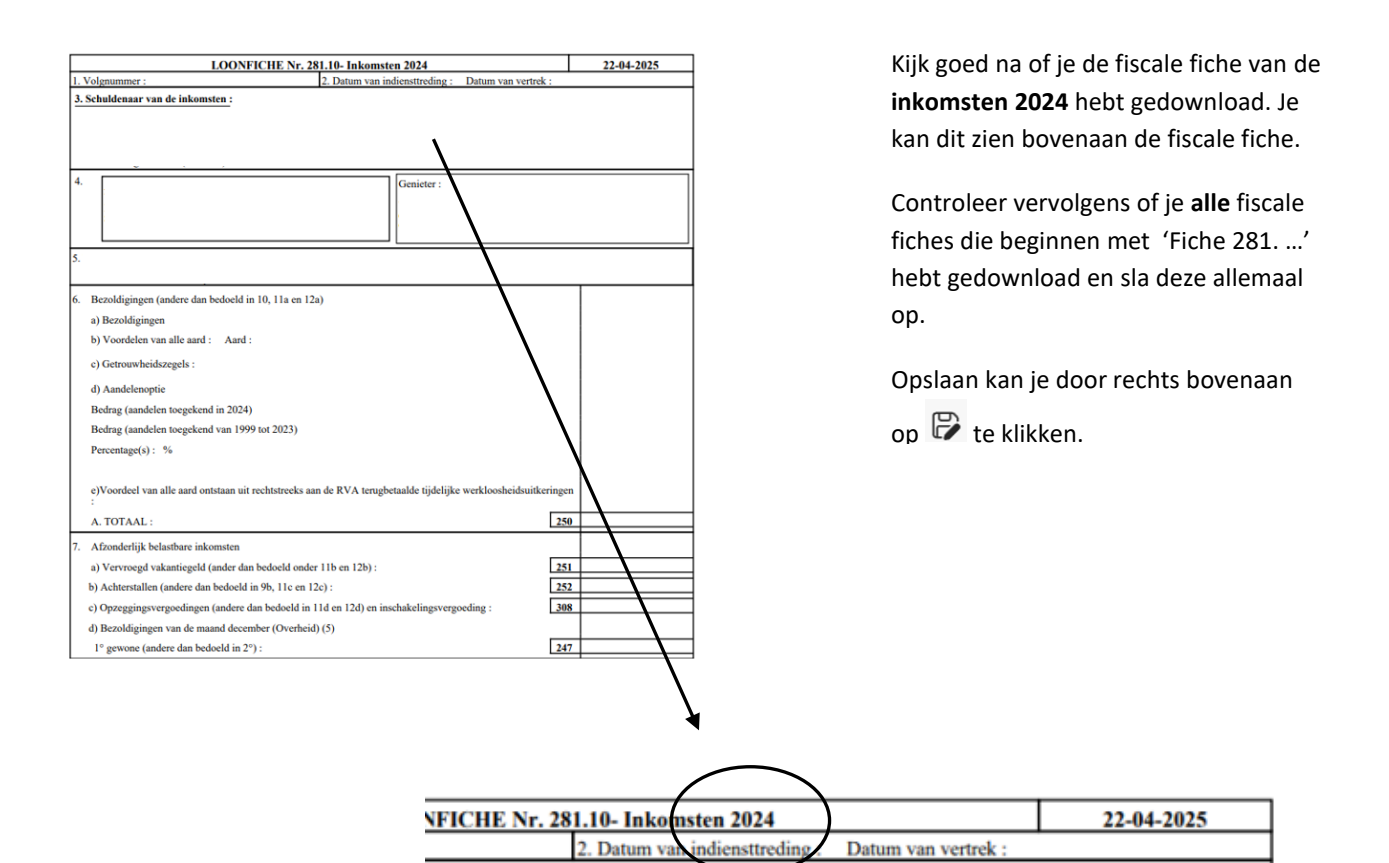

### ATTEST ONROERENDE VOORHEFFING

Indien je ouders of jijzelf over eigendom(men) beschikken naast het eigen woonhuis, dan hebben we de kadastrale gegevens nodig.

|                                                                                                    |                                                                                                    |                                                                                       | Klik hovonson on                                                  |
|----------------------------------------------------------------------------------------------------|----------------------------------------------------------------------------------------------------|---------------------------------------------------------------------------------------|-------------------------------------------------------------------|
| myMINFIN                                                                                                    |                                                                                                    | <i>i</i>                                                                              | 'Miin woning'                                                     |
| ONTHAAL MIJN AANGIFTE MIJN BETALINGEN                                                                                                    | MIJN WONING MIJN DOCUMENTEN MIJN I                                                                              | VTERACTIES                                                                            | wijn woning .                                                     |
|                                                                                                    |                                                                                                    |                                                                                       |                                                                   |
|                                                                                                    | <b>()</b>                                                                                                    |                                                                                       |                                                                   |
| MIJN AANGIFTE EN MIJN BELASTINGEN                                                                                                    | MIJN BETALINGEN EN TERUGGAVEN                                                                                   | MIJN WONING EN MIJN ONROERENDE<br>GOEDEREN                                            |                                                                   |
| <ul> <li>Mijn aangifte / Mijn voorstel van vereenvoudigde<br/>aangifte (Tax-on-web)</li> </ul>                                                    | <ul> <li>Mijn rekeningnummer wijzigen</li> <li>Mijn schulden en teruggaven raadplegen</li> </ul>                | > Mijn huurcontracten raadplegen                                                      |                                                                   |
| <ul> <li>De belastingaangifte voor een overleden persoon<br/>indienen (Tax-on-web)</li> </ul>                                                     | > Mijn schuld betalen                                                                                           | Een huurcontract laten registreren (MyRent)     Miin onroerende gegevens taadpleeen   |                                                                   |
| <ul> <li>Een bezwaarschrift indienen en raadplegen</li> <li>Een voertuig aangeven (E705)</li> </ul>                                               | <ul> <li>&gt; Een afbetalingsplan aanvragen</li> <li>&gt; De teruggaven van mijn beschermde tegoeden</li> </ul> | <ul> <li>Mijn akten raadplegen</li> </ul>                                             |                                                                   |
|                                                                                                    | aanvragen (Garantiefonds) 🥝<br>> Mijn slapende tegoeden raadplegen                                              | Een kadastraal uittreksel aanvragen     Een huurwaarborg invoeren en de terugbetaling |                                                                   |
|                                                                                                    | <ul> <li>Een deposito plaatsen en de teruggave aanvragen<br/>(e-DEPO)</li> </ul>                                | ervan verkrijgen > Kadastrale gegevens opvragen in digitaal formaat                   |                                                                   |
| ONTHAAL MIJN AANGIFTE MIJN BETALI                                                                                                    | NGEN MIJN WONING MIJN DOCUMENTI                                                                                 | EN MIJN INTERACTIES                                                                   |                                                                   |
| ONTHAAL MIJN AANGIFTE MIJN BETAL                                                                                                    | NGEN MIJN WONING MIJN DOCUMENTI                                                                                 | EN MUN INTERACTIES                                                                    | Vervolgens klik je op                                             |
| ONTHAAL MUN AANGIFTE MUN BETALI<br>▶ Mijn onroerende gegevens raadplegen                                                                          | NGEN MUN WONING MUN DOCUMENTI                                                                                   | EN MUN INTERACTIES                                                                    | Vervolgens klik je op<br>'Mijn onroerende                         |
| onthaal Mijn aangifte Mijn Betali<br>Mijn onroerende gegevens raadplegen<br>Mijn huurcontracten raadplegen                                        | NGEN MIJN WONING MIJN DOCUMENTI                                                                                 | EN MUN INTERACTIES                                                                    | Vervolgens klik je op<br>'Mijn onroerende<br>gegevens raadplegen' |
| ONTHAAL MIJN AANGIFTE MIJN BETALL<br>Mijn onroerende gegevens raadplegen<br>Mijn huurcontracten raadplegen<br>Een kadastraal uittreksel aanvragen | NGEN MIJN WONING MIJN DOCUMENT                                                                                  | EN MIJN INTERACTIES                                                                   | Vervolgens klik je op<br>'Mijn onroerende<br>gegevens raadplegen' |

afbeelding(en) in een Word-document.

## GEGEVENS VIA MIJN BURGERPROFIEL

#### Ga naar: <u>https://www.vlaanderen.be/uw-overheid/mijn-burgerprofiel</u>

| Vlaanderen           V Vlaanderen           S > <u>Uw overheid</u> > Mijn Burgerprofiel                                                                                                    | Zoeken op vlaanderen.be                                                     | Klik op 'Naar Mijn<br>Burgerprofiel'.                                                |
|----------------------------------------------------------------------------------------------------|-----------------------------------------------------------------------------|--------------------------------------------------------------------------------------|
| <b>Mijn Burgerprofiel</b><br>Eén persoonlijk overzicht van al uw overheidszaken.<br>Mijn Burgerprofiel verzamelt al uw officiële gegevens en uw overheidsadministratie. Altijd<br>beschikbaar wanneer u ze nodig hebt.                                                                                                    | Naar Mijn Burgerprofiel 亿                                                   |                                                                                      |
| Gevaar voor phishing!     Er worden valse sms'jes verzonden over de jobbonus. Antwoord er niet op en klik niet op     de link. De Vlaamse overheid zal u enkel via brief vragen om uw rekeningnummer te     registereen, nooit via sms, Whatsapp of e-mail. <u>Meer informatie</u> .                                             | OP DEZE PAGINA<br>Download de Mijn Burgerprofiel-<br>app<br>Bekijk de video |                                                                                      |
| ပ္ပံု Vlaanderen \ мим викоєкряоне.<br>Overzicht Brievenbus Aanvragen Attesten en vergunningen COVID-19 Uw gegevens In uw buurt                                                                                                    | AANMELDEN<br>HUIN BURGERPROPIEL HULP NODIG 📎                                | Klik op 'Meld u aan'                                                                 |
| Mijn Burgerprofiel Kein persoonlijk overzicht van alle overheidszaken. Mijn Burgerprofiel verzamelt al uw officiële gegevens en uw overheidsadministratie. Altijd beschikbaar wanneer u ze nodig heb. Meld u aar I wilt u voor de eerste keer aanmelden op Mijn Burgerprofiel? Bekijk de video die u stap per stap begeleidt. 12 | lamse<br>verheid<br>be Geerale<br>overheid                                  |                                                                                      |
| Vlaanderen<br>Aanmelden                                                                                                    |                                                                             | Kies om in te loggen<br>via istme of eID.<br>Voor meer uitleg ga<br>terug naar pg 1. |
| Inscription in the driving animeters in Krop integring voor outeg over die manifer van aanmelden. Klik         "hulp nodig?" (rechts) voor veelgestelde vragen over aanmelden of om contact op te nemen met de help         Itsme@         UW LAATSTE KEUZE         Meer info         Meer info                                  | vdesk.                                                                      |                                                                                      |
| Beveiligingscode via mobiele     app     GENAKKELIKSTE KEUZE      Meer info                                                                                                    | Image info 2                                                                |                                                                                      |

## Attest gezinssamenstelling

| 8 J                                                       | Komt u in aanmerking voor de Jobbonus? Registreer uw rekeningnummer (vereist aanmelden)                                                              |                                     | Klik op 'Attesten en       |
|-----------------------------------------------------------|----------------------------------------------------------------------------------------------------|-------------------------------------|----------------------------|
| NUN BURGERPROFIEL                                         |                                                                                                    | BURGERPROFIEL V LA HULP NODIG       | vergunningen'.             |
|                                                           |                                                                                                    |                                     |                            |
| MIJN BURGERPI                                             | ROFIEL                                                                                                    |                                     |                            |
| Overzicht Brievenbus Aanvrage                             | Attesten en vergunningen COVID-19 Uw gegevens in uw buurt                                                                                            |                                     |                            |
|                                                           |                                                                                                    |                                     |                            |
|                                                           |                                                                                                    |                                     |                            |
|                                                           |                                                                                                    |                                     |                            |
| Bescherm uzelf voor oplich                                | hters                                                                                                    |                                     |                            |
| Mijn Burgerprofiel wordt u<br>mails van Mijn Burgerprofie | dan aangesproken met uw roepnaam. Zo kunt u officiële e-<br>J gemakkeliker onderscheiden van phishing mails                                          |                                     |                            |
| https://www.burgersenfiel.ba/stituten                     | a Bernakkeinkei oligeiseuenen aan husumk mans                                                                                                    |                                     |                            |
|                                                           |                                                                                                    |                                     |                            |
| Vlaanderen MJN BURGERPROFIEL                              |                                                                                                    | GERPROFIEL ~ 🧟 HULP NODIG 🧿         | Klik op 'attest van        |
| De attesten die u kunt downloaden zi                      | Actesten en vergunningen COVID-19 OW gegevens in uw buurt                                                                                            |                                     | gezinssamenstelling        |
| De attesten die u kunt downloaden zi                      | in kosteloos en rechtsgeloig.                                                                                                    |                                     |                            |
|                                                           |                                                                                                    |                                     |                            |
| ZOEK ATTEST                                               | Q Attesten burgerlijke stand (25)                                                                                                    |                                     |                            |
|                                                           | v Attest van gezigesprontelling                                                                                                    |                                     |                            |
| Attesten burgerlijke stand                                | 25                                                                                                    |                                     |                            |
| O Vergunningen                                            | <sup>1</sup> <b>Attest van hoofdverblijfplaats</b>                                                                                                   |                                     |                            |
| Toon alle attesten                                        | 26                                                                                                    |                                     |                            |
|                                                           |                                                                                                    |                                     |                            |
| Vlaanderen \ MUN BURGERP                                  | test van gezinssamenstelling                                                                                                    | ×                                   | Klik op 'uzelf' en kies de |
| Overzicht Brievenbus A:                                   |                                                                                                    |                                     | gemeente waar je           |
| ZOEK ATTEST Een oud                                       | attest gezinssamenstelling vermeldt alle personen die op uw adres wonen op het og<br>ers, kinderen, broers, zussen, maar ook andere inwonenden zijn. | zenblik van de aanvraag. Dit kunnen | woont.                     |
| Zoek op attest of vergunning Mee                          | r informatie over dit attest. 12                                                                                                    |                                     |                            |
| SOORT ATTEST                                              |                                                                                                    |                                     |                            |
| O Attesten burgerlijke stand Over                         | r wie vraagt u dit attest op?<br>Jzelf                                                                                                    |                                     |                            |
| • Toon alle attesten                                      | emand anders                                                                                                    |                                     |                            |
| CATEGORIE                                                 |                                                                                                    |                                     |                            |
| Out white                                                 |                                                                                                    |                                     |                            |
| ibz                                                       | Cachel Johnsonger<br>Registere autorise detempt<br>Registere autorise detempt<br>Registere autorise Autorised                                        |                                     | Klik op 🗭 om het           |
|                                                           |                                                                                                    |                                     | document op te slaan.      |
| Federale C                                                | Overheidsdienst Binnenlandse Zaken                                                                                                    |                                     |                            |
| Rijksregiste                                              | r - Belgie                                                                                                    |                                     |                            |
| Attest va                                                 | an gezinssamenstelling                                                                                                    |                                     |                            |
|                                                           |                                                                                                    |                                     |                            |
|                                                           |                                                                                                    |                                     |                            |
|                                                           |                                                                                                    |                                     |                            |
| De genaamd<br>Geboren t                                   |                                                                                                    |                                     |                            |
| Adres seder<br>Rijksregisternumme                         |                                                                                                    |                                     |                            |
|                                                           |                                                                                                    |                                     |                            |
|                                                           |                                                                                                    |                                     |                            |

#### Saldo leerkrediet

|                                                                                                    | <u> </u>                                                                |                                     | Klik op 'Uw gegevens  |
|----------------------------------------------------------------------------------------------------|-------------------------------------------------------------------------|-------------------------------------|-----------------------|
| Overzicht Brievenbus Aanvragen en dossiers Attesten en v                                                                                                    | ergunningen Uw gegen                                                    | Verkiezingen In uw buurt            | •                     |
| Bescherm uzelf voor oplichters<br>Stel een roepnaam in die voor u herkenbaar is. In elke e-<br>Burgerprofiel wordt u dan aangesproken met uw roepna<br>Mijn Burgerprofiel gemakkelijker onderscheiden van phis                                                                                                    | mail die verstuurd wordt<br>Iam. Zo kunt u officiële e-<br>ihing mails. | door Mijn<br>mails van              |                       |
| rerzicht Brievenbus Aanvragen en dossiers Attesten en ve<br>JW gegevens DIJ de overnel                                                                                                    | ergunningen Uw gegev                                                    | ens Verkiezingen In uw buurt        | Klik op 'Onderwijs er |
| t overzicht toont de gegevens die de overheid van u kent, opgede<br>et alle gegevens in Mijn Burgerprofiel getoond. Mijn Burgerprofiel i:<br>eeds meer gegevens bevatten.                                                                                                    | eld per thema. Vandaag s<br>s een groeitraject en zal                   | worden nog<br>op termijn            | vorning .             |
| en uw gezin                                                                                                    | Werk, fu                                                                | ncties en mandaten                  |                       |
| onen en energie                                                                                                    | Justitie e                                                              | n handhaving                        |                       |
| obiliteit                                                                                                    | Onderwij                                                                | s en vorming                        |                       |
| elzijn en zorg                                                                                                    | Cultuur, :                                                              | sport en vrije tijd                 |                       |
| ocumenten                                                                                                    |                                                                         |                                     |                       |
| testen                                                                                                    | eBox documenten                                                         |                                     |                       |
|                                                                                                    |                                                                         |                                     |                       |
| rzicht Brievenbus Aanvragen en dossiers Attesten en vergunningen U                                                                                                    | Jw gegevens Verkiezingen                                                | In uw buurt                         |                       |
| gegevens bij de overheid<br>nderwijs en vorming                                                                                                    |                                                                         |                                     |                       |
|                                                                                                    |                                                                         |                                     | Hier zie ie het       |
| erkrediet                                                                                                    |                                                                         | OP DEZE PAGINA                      | leerkredietsaldo.     |
| Contraction Contraction Contra | •                                                                       | Studietoelagen<br>Onderwijsloopbaan |                       |
|                                                                                                    |                                                                         |                                     |                       |
| ekijk details                                                                                                    |                                                                         |                                     |                       |
| kkjik details<br>r details<br>meer over het leerkrediet op <u>Leerkrediet voor studenten</u> 12                                                                                                    |                                                                         |                                     |                       |
| r details<br>r details<br>meer over het leerkrediet op <u>Leerkrediet voor studenten</u> 12<br>udietoelagen                                                                                                    |                                                                         |                                     |                       |

| Waar kan je als student terecht indien je nog vragen hebt?                                                                                                  |                                                                                                    |  |
|----------------------------------------------------------------------------------------------------|----------------------------------------------------------------------------------------------------|--|
| Voor campus Kortrijk, Roeselare en Torhout                                                                                                    | Voor de campus Brugge en Oostende                                                                                                    |  |
| VIVES - Studentenvoorzieningen<br>Doorniksesteenweg 145, 8500 Kortrijk<br>tel. +32 56 26 41 84<br>e-mail <u>kortrijk@stuvoloods.be</u><br>www.stuvoloods.be | VIVES - Studentenvoorzieningen<br>Xaverianenstraat 8, 8200 Brugge<br>tel. +32 50 30 52 90<br>e-mail <u>brugge@stuvoloods.be</u><br>www.stuvoloods.be |  |
| www.stuvoloods.be                                                                                                    | www.stuvoloods.be                                                                                                    |  |

STUVO VIVES staat in voor de studentenvoorzieningen voor studenten van de Hogeschool VIVES en de KU Leuven campus Brugge.

Hogeschool VIVES Noord vzw – Doorniksesteenweg 145, 8500 Kortrijk – 455932266 RPR Gent, afdeling Kortrijk – <u>info@vives.be</u> – <u>www.vives.be</u> Hogeschool VIVES Zuid vzw – Doorniksesteenweg 145, 8500 Kortrijk – 455922071 RPR Gent, afdeling Kortrijk – <u>info@vives.be</u> – <u>www.vives.be</u>